## คู่มือ

## การสร้างใบรับรองอิเล็กทรอนิกส์

## และการนำเข้าระบบงานสารบรรณ

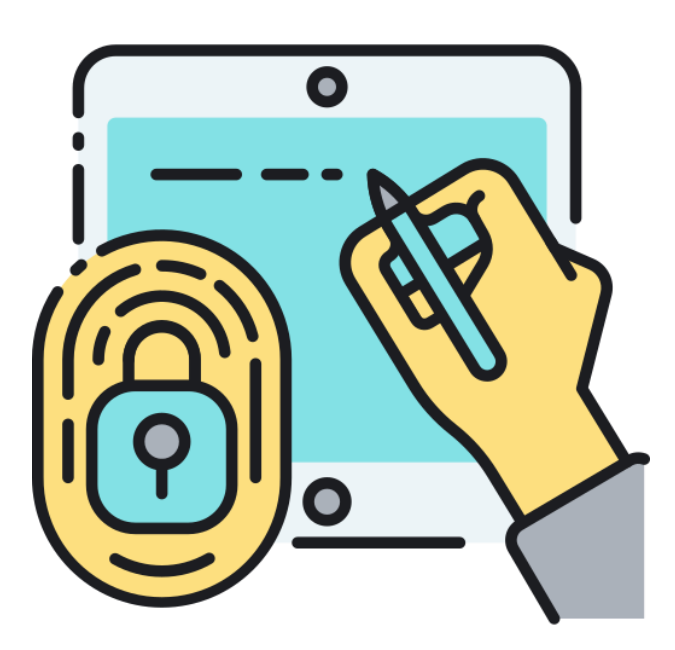

ศูนย์นวัตกรรมและเทคโนโลยีการศึกษา มหาวิทยาลัยราชภัฏเทพสตรี

## ขั้นตอนการติดตั้งและใช้งานลายมือชื่อดิจิทัล

ผู้ใช้ต้องการเข้าถึงชุดการยืนยันตัวตนดิจิทัลที่เกี่ยวข้องกับ Digital ID จากเว็บไซต์ https://did.tru.ac.th ให้ทำการดาวน์โหลดไฟล์ ซึ่งประกอบด้วยสองส่วนสำคัญที่จะช่วยให้ผู้ใช้สามารถใช้งานระบบได้อย่างถูกต้อง ดังนี้

- ส่วน "Root CA": เป็นส่วนที่เชื่อถือได้ที่สุดในระบบ Digital ID นี้ ภายใต้ใบรับรองดิจิทัล Thai University Consortium ซึ่งได้รับการออกใบรับรองตามมาตรฐานที่มหาวิทยาลัยไทยได้รับการยอมรับจากกระทรวง การอุดมศึกษา วิทยาศาสตร์ วิจัย และนวัตกรรม (อว.) คุณลักษณะนี้ช่วยให้บุคลากรที่เกี่ยวข้องจะได้รับ การยืนยันตัวตนอย่างมั่นใจ โดยในขั้นตอนแรก บุคลากรจะต้องดาวน์โหลดไฟล์ชื่อ "CA.crt" และนำไป ติดตั้งลงในโปรแกรม Adobe Acrobat Pro DC เพื่อให้โปรแกรมทำการตรวจสอบ ยืนยัน และยอมรับ ความถูกต้องในการใช้งานจากมหาวิทยาลัยเท่านั้น การดำเนินการนี้จะต้องทำเพียงครั้งแรกเท่านั้น
- ส่วน "Certificate User": เป็นส่วนที่สำคัญสำหรับผู้ใช้ใบรับรองดิจิทัล โดยผู้ใช้จะได้รับการสร้างคีย์ ส่วนตัว (Private Key) ในรูปแบบไฟล์ "PKCS#12.p12" ที่เรียกว่า Digital Signature ซึ่งจะถูกนำไป ติดตั้งลงในโปรแกรม Adobe Acrobat Pro DC หรือในระบบงานสารบรรณของมหาวิทยาลัย เพื่อใช้ใน การเซ็นลงในเอกสาร บุคลากรของมหาวิทยาลัยจะได้รับไฟล์ดังกล่าว โดยชื่อไฟล์จะเป็น "Email.p12" เช่น "nutthunyapong.s@lawasri.tru.ac.th.p12"

ดังนั้นผู้ใช้จะต้องดำเนินการตามขั้นตอนดังต่อไปนี้เพื่อให้สามารถใช้งานระบบ Digital ID ได้อย่างสมบูรณ์ และปลอดภัยต่อไป.  เข้าเว็บ https://did.tru.ac.th > พิมพ์ชื่อผู้ใช้งานและรหัสผ่าน เพื่อ Login เข้าระบบ โดยใช้ชื่อผู้ใช้งาน และรหัสผ่านที่ใช้ในการเข้าใช้งานอินเทอร์เน็ตของมหาวิทยาลัย

| $\leftarrow$ C $\bigcirc$ https://did.tru.ac.th |                                      | A∌     | ☆ · 야   | ť≡ | Ē    | <b>\$</b> | 0 |
|-------------------------------------------------|--------------------------------------|--------|---------|----|------|-----------|---|
| ≡ ♠                                             |                                      |        |         |    | Sign | In        | 8 |
|                                                 |                                      |        |         |    |      |           |   |
| E Personal Electronic Certificat                | e (Digital ID) Of Thepsatri Rajabhat | Univ   | ersity  |    |      |           |   |
| Th                                              | nepsatri Rajabhat University Dig     | ital I | dentity |    |      |           |   |
|                                                 |                                      |        |         |    |      |           |   |
|                                                 | Please Sign In for use Syster        | n      |         |    |      |           |   |
| Lawasri ID                                      |                                      |        |         |    |      |           |   |
| Password                                        |                                      |        |         |    |      |           |   |
|                                                 |                                      | Sig    | n In    |    |      |           |   |

 ในกรณีที่เข้าใช้งานครั้งแรกระบบจะส่งลิงค์ Activate Account เข้าไปที่อีเมล์ @lawasri.tru.ac.th ที่ ทางมหาวิทยาลัยออกให้

| 💶 Personal Electronic Certificate (Digital ID) Of Thepsatri Rajabhat University                                                                  |
|----------------------------------------------------------------------------------------------------|
|                                                                                                    |
| Activate                                                                                                    |
| Success!                                                                                                    |
| patcharapong.b@lawasri.tru.ac.th ระบบได้ทำการบันทึกข้อมูลของท่านแล้ว เจ้าหน้าที่จะทำการตรวจสอบข้อมูล และส่งข้อมูลการใช้งาน ไปยังอีเมล์ที่ระบุไว้ |
| กรุณาเช็คอีเมล์ของท่านและทำการยืนยันการเป็นสมาชิก เพื่อเริ่มใช้งาน ถ้าไม่มีอีเมลในกล่องจดหมาย ( Inbox ) ให้ดูในเมลขยะ ( Junk mail )              |
| ถ้าไม่มีอื่เมลทั้งใน Inbox และ Junk mail ให้ส่งอื่เมลมาให้เรา โดยบอกรายละเอียดว่าคุณได้ใช้อื่เมลอะไรในการสมัครสมาชิก                             |
| ส่งมาที่ did@lawasri.tru.ac.th แล้วทีมงานจะติดต่อกลับครับ                                                                                        |
| กลับหน้าหลัก                                                                                                    |
|                                                                                                    |
|                                                                                                    |

2. ให้เข้าตรวจสอบอีเมล์แล้วทำการคลิกลิงค์ เพื่อทำการ Activate Account และทำการล็อกอินเข้าสู่ระบบ

ใหม่

|   | ระบบได้ทำการเพิ่มข้อมูลผู้ใช้ของท่านแล้ว                                                                                                    |
|---|----------------------------------------------------------------------------------------------------|
| d | Personal Electronic Certificate (Digital ID) Of Thepsatri Rajabhat University <did@lawasri.tru.ac.th><br/>ถึง patcharapong.b 👻</did@lawasri.tru.ac.th>                                                                                                    |
|   | เรียน พัชรพงศ์บุตรอำภัย<br>ศูนย์นวัตกรรมและเทคโนโลยีการศึกษา ได้ทำการเพิ่มข้อมูลผู้ใช้ของท่านแล้ว ให้ท่านคลิกที่ลิงค์ด้านล่างเพื่อทำการ Activate account                                                                                                    |
|   | <u>https://did.tru.ac.th/index.php?page=activate&amp;sid=uq01h7jh7husv7ve1catdgi6b9&amp;uid=75954</u><br>อัเมสนี้ เป็นการแจ้งข้อมูลอัตโนมัติ ไม่สามารถตอบกลับโต้ หากท่านมีข้อสงสัยประการโต กรุณาดิตต่อดูนยันวัดกรรมและเทคโนโลยีการศึกษา โทร 036427485 ต่อ 26253 |

3. เมื่อคลิกลิงค์ Activate Account ในอีเมล์ที่ส่งให้จะขึ้นข้อมูลดังรูป

| 🝥 TRU Digital ID | ≡ ≙                                                       |                  | 🔒 Sign In 🛛 🔀 |
|------------------|-----------------------------------------------------------|------------------|---------------|
| MAIN MENU        |                                                           |                  |               |
| 🔒 Sign In        | 🖽 Personal Electronic Certificate (Digital ID) Of Thepsat |                  |               |
| DOCUMENT         |                                                           |                  |               |
| 🖺 User Manual    |                                                           |                  |               |
|                  |                                                           |                  |               |
|                  |                                                           |                  |               |
|                  |                                                           |                  |               |
|                  |                                                           |                  |               |
|                  |                                                           |                  |               |
|                  |                                                           | $\checkmark$     |               |
|                  |                                                           |                  |               |
|                  |                                                           | Activate Success |               |

 ให้ทำการล็อกอินใหม่อีกรอบระบบจะขึ้นข้อมูลของผู้ใช้งานในหน้าแรก ให้ไปที่เมนู Request Digital ID เพื่อทำการสร้าง Digital ID

| 🝥 TRU Digital ID                                                                                                    | ≡ ♠                                                                             |
|----------------------------------------------------------------------------------------------------|---------------------------------------------------------------------------------|
| MAIN MENU                                                                                                    |                                                                                 |
| 💶 Request Digital ID                                                                                                    | 📧 Personal Electronic Certificate (Digital ID) Of Thepsatri Rajabhat University |
| <ul> <li>Bigital ID List</li> <li>Profile</li> <li>Event Log</li> <li>C→ Sign Out</li> <li>DOCUMENT</li> <li>User Manual</li> </ul> | CitizenID<br>ชื่อ - นามสกุล<br>Account Email<br>หน่วยงาน                        |
|                                                                                                    |                                                                                 |

5. ทำการตั้งและยืนยันรหัสผ่านให้แก่ไฟล์ PKCS12 > พิมพ์ในช่อง "PKCS12 Password และ Password Confirmation"

|                                      | 🛦 คำแนะนำ                                                                                                    |
|--------------------------------------|----------------------------------------------------------------------------------------------------|
| KCS12 Password                       |                                                                                                    |
| Password                             | <ul> <li>รหัสผ่านควรมีความยาวอย่างน้อย 8-20 ตัวอักษร</li> <li>รษัสย่างควรเริ่มรักษาไว้เป็นความอันไปให้ยัสิ่มรับควาวอยู่แอง</li> </ul> |
| assword Confirmation                 | <ul> <li>ควรใช้งานเครื่องคอมพิวเตอร์ (Notebook or PC)ในการกดสร้าง ใบรับ:</li> </ul>                                                   |
| confirmPassword                      | อิเล็กทรอนิกส์ (DigitalID)                                                                                                    |
|                                      |                                                                                                    |
| ccount Email                         | \Lambda ขอควรระวิง                                                                                                    |
|                                      | <ul> <li>การสร้างใบรับรองอิเล็กทรอนิกส์อาจใช้เวลาสักครู่ ในระหว่างที่ระบบกั<br/>กะ</li></ul>                                          |
| ommon Name (CN)                      | สรางเบรบรองอเลกทรอนกล (Digital ID) เมควรกดบดหรอกตรเพรซห<br>จอ                                                                         |
|                                      | <ul> <li>ไม่ควรดับเบิ้ลคลิก (Double Click) ปุ่ม Generate หรือกดรัวๆ ในการสร้</li> </ul>                                               |
| ให้ก่อน ข้อแนนข้อและต้องการระนับเลือ | เบรบรองอเล่าทรอนเหตุเอเล่ เบ)<br>• ควรจดหรือเก็บรักษาไว้ให้ดี เนื่องจากการสร้างใบรับรอง อิเล็กทรอนิกส์                                |
| ) เพยาม พาแนรรมาและขอพวรระวงแลว      | (Digital ID) นั้นจะไม่สามารถรีเขตรหัสผ่าน และ ยังใช้สาหรับยืนยันใน                                                                    |
| l'm not a robot                      | ไซ่งานในการเซ่นเอกสารอเลกพรอนกส                                                                                                    |
| reCAPTCHA<br>Prinary - Terma         |                                                                                                    |
|                                      |                                                                                                    |
| Generate                             |                                                                                                    |

 เมื่อสร้าง Certificate เรียบร้อย ระบบจะไปหน้า Digital ID List คลิกที่ Download Root CA/ Intermediate CA Certificate เพื่อดาวน์โหลด Root CA และจัดเก็บไฟล์ "CA.crt" ไว้ในเครื่อง คอมพิวเตอร์ (ควรจัดเก็บที่เดียวกับไฟล์ "Email.p12")

| <br>Persona | I Electror | nic Certificate (Digital ID) Of Thepsatri | Rajabhat University       |                           |             |               |                                    |
|-------------|------------|-------------------------------------------|---------------------------|---------------------------|-------------|---------------|------------------------------------|
|             |            |                                           |                           |                           |             | 🛓 Download Re | pot CA/Intermediate CA Certificate |
| ลำดับ       | Serial     | E-mail                                    | Date Issue                | Date Expiration           | Date Revoke | Status        |                                    |
| 1           | 1009       | nutthunyapong.s@lawasri.tru.ac.th         | 2023-11-16 15:03:50+07:00 | 2024-11-15 15:03:50+07:00 |             | Valid         | Download PKCS#12.p12               |
|             |            |                                           |                           |                           |             |               | SRevoke My Certificate             |

- ทำการดาวน์โหลด Certificate เพื่อนำไปใช้งานในระบบงานสารบรรณ คลิกที่ Download PKCS#12.p12
- ในกรณีที่ต้องการจะเพิกถอน Certificate ในกรณีที่จำรหัสไม่ได้หรือรหัสที่กำหนดไว้รั่วไหล ให้คลิกที่ Revoke My Certificate

| 💶 Persona | Personal Electronic Certificate (Digital ID) Of Thepsatri Rajabhat University |                                   |                           |                           |             |              |                                     |
|-----------|-------------------------------------------------------------------------------|-----------------------------------|---------------------------|---------------------------|-------------|--------------|-------------------------------------|
|           |                                                                               |                                   |                           |                           |             | 🛓 Download F | toot CA/Intermediate CA Certificate |
| ลำดับ     | Serial                                                                        | E-mail                            | Date Issue                | Date Expiration           | Date Revoke | Status       |                                     |
| 1         | 1009                                                                          | nutthunyapong.s@lawasri.tru.ac.th | 2023-11-16 15:03:50+07:00 | 2024-11-15 15:03:50+07:00 |             | Valid        | Download PKCS#12.p12                |
|           |                                                                               |                                   |                           |                           |             |              | ORevoke My Certificate              |

 จะได้ไฟล์ที่ดาวน์โหลดให้เก็บไว้เพื่อนำไปนำเข้าระบบงานสารบรรณเพื่อใช้ในการลงนามอิเล็กทรอนิกส์ ต่อไป

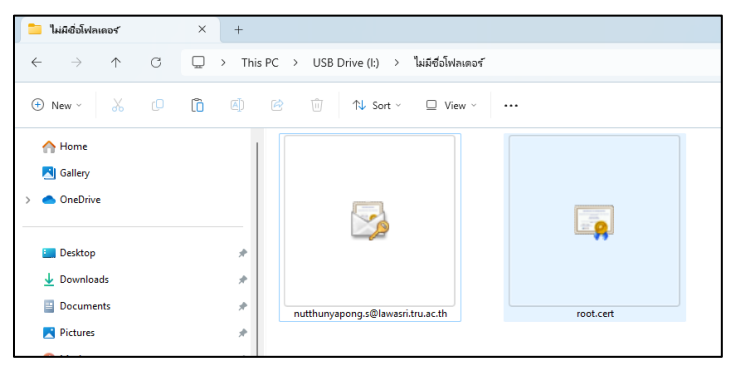

 เข้าระบบงานสารบรรณเพื่อทำการนำเข้า Digital ID โดยเข้าที่ Open Windows Application เมื่อเข้าสู่ ระบบเรียบร้อยแล้วไปที่เมนู เครื่องมือ > ใบรับรองอิเล็กทรอนิกส์

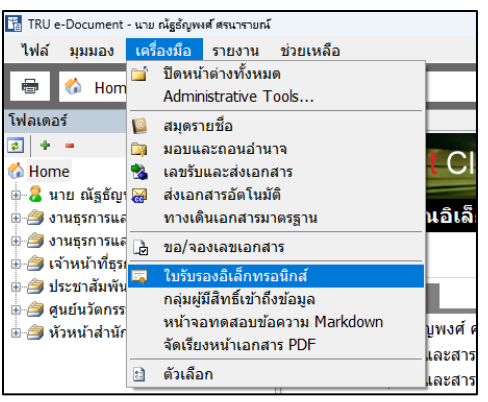

11. คลิกที่ **เพิ่ม** จะขึ้นหน้าต่างให้เลือกไฟล์ใบรับรองอิเล็กทรอนิกส์ ที่ดาวน์โหลดไว้ข้างต้น

|                                 |                                                         | หน้าแรก ทา                             | เงลัด            |                |      |                       |                                     |   |
|---------------------------------|---------------------------------------------------------|----------------------------------------|------------------|----------------|------|-----------------------|-------------------------------------|---|
| ใบรับรองอิเล็กพรอนิกส์ : เ      | มาข ณัฐธัญพงศ์ สรนารายณ์                                |                                        |                  | ×              |      |                       |                                     |   |
| 🛶 เพิ่ม                         |                                                         |                                        |                  |                |      |                       |                                     | _ |
| Issuer                          |                                                         | Default Not After                      | Import date/time |                |      |                       |                                     |   |
| U CN=Thepsatri F                | Rajabhat University Cerl                                | tification Default 15/11/2567          | 30/11/2566 9:47  |                |      |                       |                                     |   |
| Disabled<br>CN=Thepsatri '      | <sub>โบรับรองอิเล็กหรอนิกส์</sub>                       | un un altalarea                        | 00/// /0000 0.07 |                |      |                       | ;                                   | × |
| CN=Thepsatri                    | $\leftrightarrow$ $\rightarrow$ $\checkmark$ $\uparrow$ | > USB Drive (I:) > ใม่มีชื่อไฟลเดอร์   |                  |                | ~ C  | Search ไม่มีชื่อไฟลเค | of p                                | 1 |
| CN=nutthunya                    | Organize 👻 New fold                                     | er                                     |                  |                |      | =                     | - 🔳 🔞                               |   |
| ៤ CN=nutthunya                  | > _ DATA2 (D:)                                          | Name                                   | Date modified    | Туре           | Size |                       |                                     |   |
| <u>aví</u>                      | > 💧 Google Drive (                                      | 🏂 nutthunyapong.s@lawasri.tru.ac.th    | 30/11/2566 9:34  | Personal Infor | mati | 6 KB                  |                                     |   |
| <u></u>                         | > DATA Ext (F:)                                         |                                        |                  |                |      |                       |                                     |   |
| :                               | > usb Drive (l:)                                        |                                        |                  |                |      |                       |                                     |   |
| <u>:</u>                        | > Media Movie (                                         |                                        |                  |                |      |                       |                                     |   |
| <u>ца</u>                       | > Madia xxx (\)                                         |                                        |                  |                |      |                       |                                     |   |
| ă                               |                                                         |                                        |                  |                |      |                       |                                     |   |
| 53                              | > DAIA_EXt (P:)                                         |                                        |                  |                |      |                       |                                     |   |
| 114                             | > USB Drive (I:)                                        |                                        |                  |                |      |                       |                                     |   |
| 114                             | > 🐲 Network                                             |                                        |                  |                |      |                       |                                     |   |
| 1M<br>15                        | I                                                       |                                        |                  |                |      |                       |                                     | _ |
| и                               | File n                                                  | ame: nutthunyapong.s@lawasri.tru.ac.th |                  |                | ~    | Certificate Author    | ity PKCS#12 ( ${\scriptstyle \lor}$ |   |
| <u>ที</u><br>ห์เผยแพร่รายการรอ: |                                                         |                                        |                  |                |      | Open                  | Cancel                              |   |

12. เมื่อเลือกไฟล์ใบรับรองอิเล็กทรอนิกส์ ระบบจะให้ใส่รหัสที่เรากำหนดไว้ต้อง สร้าง ใบรับรอง
 อิเล็กทรอนิกส์ เมื่อใส่รหัสถูกต้องระบบจะเพิ่มใบรับรองอิเล็กทรอนิกส์ เข้าระบบงานสารบรรณ พร้อมทั้ง
 บอกวันที่หมดอายุใบรับรองอิเล็กทรอนิกส์

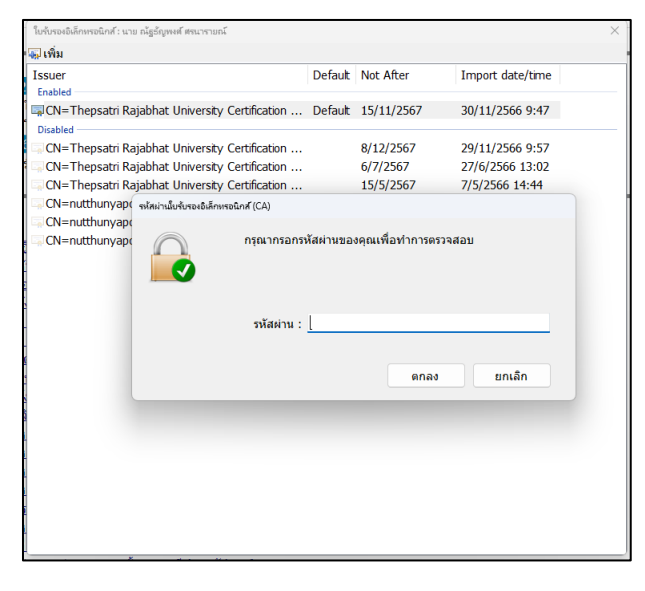